## **Instructions for CPE Monitor Registration:**

1. Go to NABP website at <u>www.NABP.net</u>. On the right side of the home page is an information guide. Go to the navigation bar underneath the scrolling guide and choose "CPE Monitor", then click on the CPE Monitor blue logo in the main news frame. This will take you to the login/create login page.

On the login/create login page:

|      | If you do not have a web       | ***  | If you have an existing NABP     |
|------|--------------------------------|------|----------------------------------|
| Step | account at NABP:               | ***  | account:                         |
| 2.   | Choose "create a profile" to   | ***  | Login as usual and view your     |
|      | start your account.            | ***  | account information by           |
|      |                                | ***  | choosing Personal                |
|      |                                | ***  | Information from the e-Profile   |
|      |                                | ***  | Dashboard.                       |
| 3.   | The first registration page is | ***  | Check your current               |
|      | to select services connected   | ***  | information as listed in your e- |
|      | to your account only. You      | ***  | profile. <i>Make sure your</i>   |
|      | MUST choose CPE Monitor        | ***  | birthdate and Social Security    |
|      | service, or credits will not   | ***  | information is complete and      |
|      | post to your e-PID number      | ***  | correct. If it is missing, or    |
|      | account. (please refer to page | ***  | incorrect, choose <b>Contact</b> |
|      | 3)                             | ***  | Information from the             |
|      |                                | ***  | dashboard to update.             |
|      |                                | 3888 |                                  |

- 4. The second registration page is for your private information. Be sure to include your birthdate and Social Security number or the CPE Monitor service will not engage. (please refer to page 4)
- 5. Complete creating your
  account by choosing
  "Continue" at the bottom and
  following the remaining
  instructions for the Contact
  and Security Information
  screens. You may be asked to
  verify your account through
  an e-mail link sent to you by
  the NABP.net system.

Please be sure to fully activate your account and the CPE Monitor service prior to cessation of registration process. Check that **CPE Monitor** service is active. If it is not, then edit your services to include **CPE Monitor**.

Verify that you have active CPE Monitor service by locating the **CPE Monitor** on your profile dashboard and clicking it. Your CPE Activity should display on the right hand side of the page.

Please be sure you can navigate to the CPE Activity page prior to leaving the secured e-Profile site.

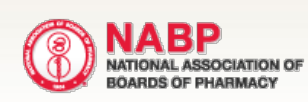

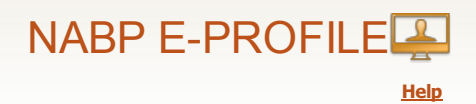

## My e-Profile

What product or service do you need today? Check all that apply.

|   |                         | You MUST mark <u>CPE Monitor</u> service here in order for your ePID to be connected  |
|---|-------------------------|---------------------------------------------------------------------------------------|
| X | CPE Monitor             | NABP services profile after you have authenticated your account.                      |
|   | License Transfer        | Please Note:<br>Your PID NUMBER WILL NOT WORK FOR ACPE CREDITS unless the CPE Monitor |
|   | NAPLEX                  | service is requested in your profile.                                                 |
|   | NAPLEX Score To<br>MPJE | ransfer                                                                               |
|   | Score Results           |                                                                                       |
|   | Pharmacist Inte         | rn License and Registration (PILAR)                                                   |
|   | Pre-NAPLEX              |                                                                                       |
|   | Pre-FPGEE               |                                                                                       |
|   | Survey of Pharn         | nacy Law                                                                              |
|   | Newsletter Subs         | cription                                                                              |

Cancel Continue

| BOARDS OF PHARMACY                                                                                                    |                                                                                                    | NABP E-PROI                                                                                                    |
|----------------------------------------------------------------------------------------------------|----------------------------------------------------------------------------------------------------|----------------------------------------------------------------------------------------------------|
| My e-Profile                                                                                                    |                                                                                                    | 0                                                                                                    |
| STEP ONE<br>Personal Information                                                                                                    | STEP TWO<br>Contact Information                                                                                                    | STEP THREE Security Information                                                                                                    |
| Prefix:                                                                                                    |                                                                                                    | IMPORTANT                                                                                                    |
| First Name:*                                                                                                    |                                                                                                    | If you are a pharmacist or pharmacy technician, enter your name as it                                                                                                    |
| Middle:<br>(Last Name:*)                                                                                                    |                                                                                                    | registration) Information entered<br>should correspond with the<br>information that you have on record                                                                                                    |
| Suffix:                                                                                                    |                                                                                                    | with your board(s) of pharmacy.                                                                                                    |
| Maiden Name:                                                                                                    |                                                                                                    |                                                                                                    |
| Monitor connects to your Board of                                                                                                    | of Pharmacy from your Social Securit<br>acy for your CE and exam (if chosen)                                                                                                    | y Number and Birth Date. This inform                                                                                                    |
| Inection to the Board of Phamia<br>inect your e-PID to your CE cred<br>umber). Social Security Number:*<br>More Info<br>(Re-enter Social Security)<br>Number:*                                                                                                    | dits (requires Birth Date), or your CE                                                                                                    | credits. If either is missing, the Monito<br>credits to your active license(s) (requir<br>IMPORTANT<br>While entering your Social Security)<br>Number and Date of Birth is not<br>required for your NABP e-Profile,                                                                                                    |
| Infection to the Board of Phamia<br>inect your e-PID to your CE crea<br>umber). Social Security Number:*<br>More Info<br>Re-enter Social Security<br>Number:*<br>Date of Birth:*<br>More Info                                                                                            | Month                                                                                                    | credits. If either is missing, the Monito<br>credits to your active license(s) (requir<br>IMPORTANT<br>While entering your Social Security)<br>Number and Date of Birth is not<br>required for your NABP e-Profile,<br>you will need to enter this<br>information if you choose to register<br>free a user or DI AB a continient                                                                                                    |
| Re-enter Date of Birth:*                                                                                                    | Month                                                                                                    | credits. If either is missing, the Monito<br>credits to your active license(s) (requir<br>IMPORTANT<br>While entering your Social Security)<br>Number and Date of Birth is not<br>required for your NABP e-Profile,<br>you will need to enter this<br>information if you choose to register<br>for an exam or PILAR or participate<br>in CPE Monitor. More Info »                                                                                                    |
| Re-enter Date of Birth:*<br>More Info<br>Re-enter Date of Birth:*<br>More Info<br>Re-enter Date of Birth:*<br>More Info<br>Re-enter Date of Birth:*                                                                                                    | Month                                                                                                    | credits. If either is missing, the Monito<br>credits to your active license(s) (requir<br>IMPORTANT<br>While entering your Social Security)<br>Number and Date of Birth is not<br>required for your NABP e-Profile,<br>you will need to enter this<br>information if you choose to register<br>for an exam or PILAR or participate<br>in CPE Monitor. More Info »                                                                                                    |
| Infection to the Board of Phamia<br>nect your e-PID to your CE crea<br>Imber). Social Security Number:*<br>More Info<br>Re-enter Social Security<br>Number:*<br>Date of Birth:*<br>More Info<br>Re-enter Date of Birth:*<br>More Info<br>Re-enter E-mail Address:*                       | Month                                                                                                    | credits. If either is missing, the Monito<br>credits to your active license(s) (requir<br>IMPORTANT<br>While entering your Social Security)<br>Number and Date of Birth is not<br>required for your NABP e-Profile,<br>you will need to enter this<br>information if you choose to register<br>for an exam or PILAR or participate<br>in CPE Monitor. More Info »<br>Your username is your e-mail<br>address.                                                                                                    |
| Re-enter Date of Birth:*<br>More Info<br>Re-enter Social Security Number:*<br>More Info<br>Re-enter Date of Birth:*<br>More Info<br>Re-enter Date of Birth:*<br>More Info<br>Re-enter E-mail Address:*<br>Password:*<br>More Info                                                        | Image: Second State State                                                                                                    | credits. If either is missing, the Monitor<br>credits to your active license(s) (requir<br>IMPORTANT<br>While entering your Social Security)<br>Number and Date of Birth is not<br>required for your NABP e-Profile;<br>you will need to enter this<br>information if you choose to register<br>for an exam or PILAR or (participate)<br>in OPE Monitor. More Info.»<br>Your username is your e-mail<br>address.<br>Password must be <b>at least 6</b><br>characters, and must contain at                                                                                                    |
| Re-enter Date of Birth:*<br>More Info<br>Re-enter Date of Birth:*<br>More Info<br>Re-enter Date of Birth:*<br>More Info<br>Re-enter E-mail Address:*<br>Password:*<br>More Info<br>Re-enter Password:*                                                                                   | Image: Second State State | credits. If either is missing, the Monit<br>credits to your active license(s) (requi<br>IMPORTANT<br>While entering your Social Security)<br>Number and Date of Birth is not<br>required for your NABP e-Profile,<br>you will need to enter this<br>information if you choose to register<br>for an exam or PILAR or participate<br>in CPE Monitor. More Info »<br>Your username is your e-mail<br>address.<br>Password must be <b>at least 6</b><br>characters, and must contain at<br>least <b>one letter</b> and <b>one number</b> .                                                             |
| ection to the Board of Phamia<br>ect your e-PID to your CE crea<br>hber). Social Security Number:*<br>More Info<br>Re-enter Social Security<br>Number:*<br>Date of Birth:*<br>More Info<br>Re-enter Date of Birth:*<br>More Info<br>Re-enter E-mail Address:*<br>Password:*<br>More Info | Image: Sign me up to receive weekly NAB                                                                                                    | credits. If either is missing, the Monitoredits to your active license(s) (requiredits to your active license(s) (requiredits to your active license(s) (requiredits to your social Security)<br>Number and Date of Birth is not<br>required for your NABP e-Profile.<br>You will need to enter this<br>information if you choose to register<br>for an exam or PILAR or participate<br>in CPE Monitor. More Info »<br>Your username is your e-mail<br>address.<br>Password must be <b>at least 6</b><br><b>characters</b> , and must contain at<br>least <b>one letter</b> and <b>one number</b> . |